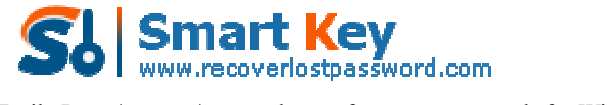

## How to use Office Password Recovery?

Office Password Recovery has 2 functions. This is the user guide for function 2.

- 1. <u>100% Instant Document Decryption (Online Password Remove Service)</u>
- 2. <u>Recover The Password (Offline and 3 types of attack)</u>

## **100% Instant Document Decryption**

Being urgent to use Word or Excel documents but forget the password? Take it easy, Office Password Recovery can remove password instantly with the online Office Password Remover service and get access to the documents without any password. It is available for documents created in MS Office 97-2003.

## Follow the tutorial below to learn how to remove Word documents and Excel spreadsheets password.

Step1: Click "Open" to load Word document or Excel spreadsheet.

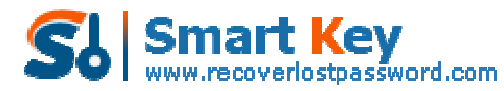

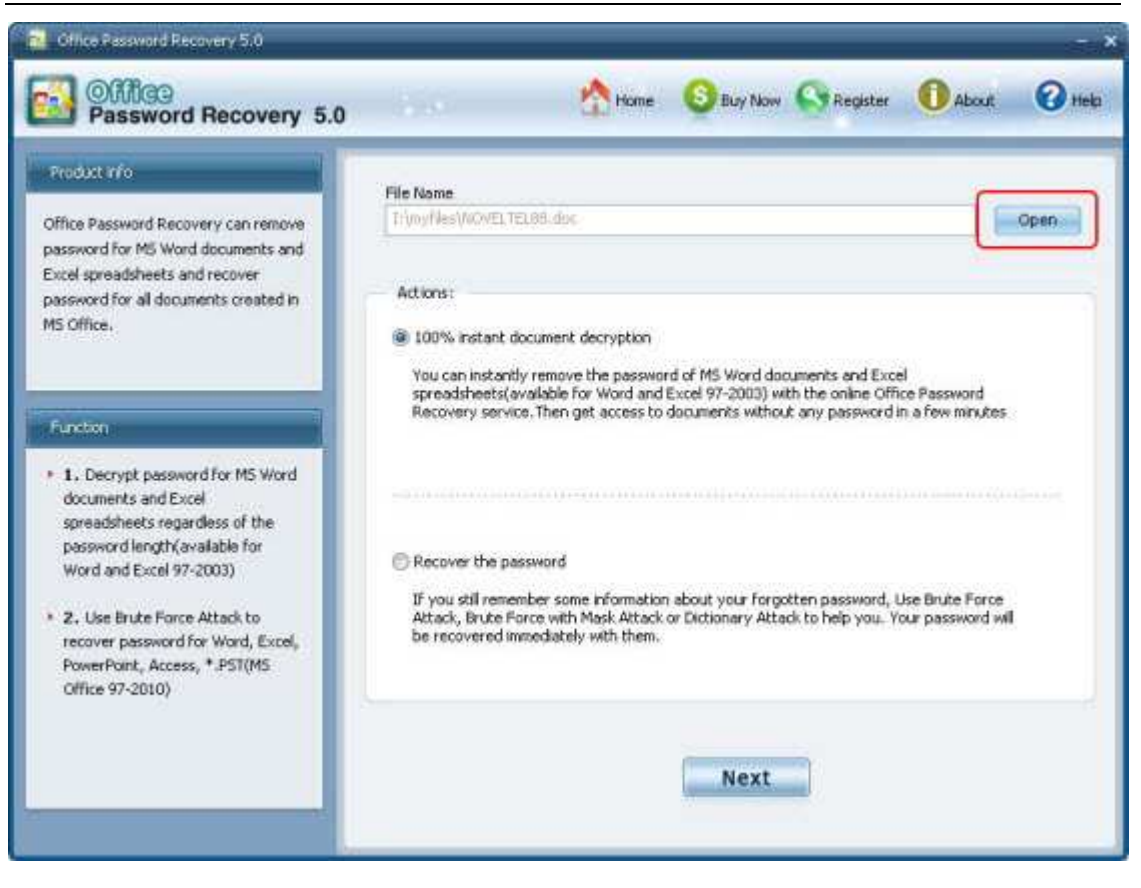

Step2: Select "100% instant document decryption" and click "Next".

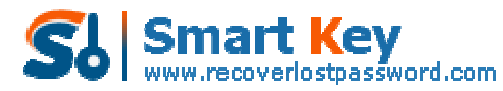

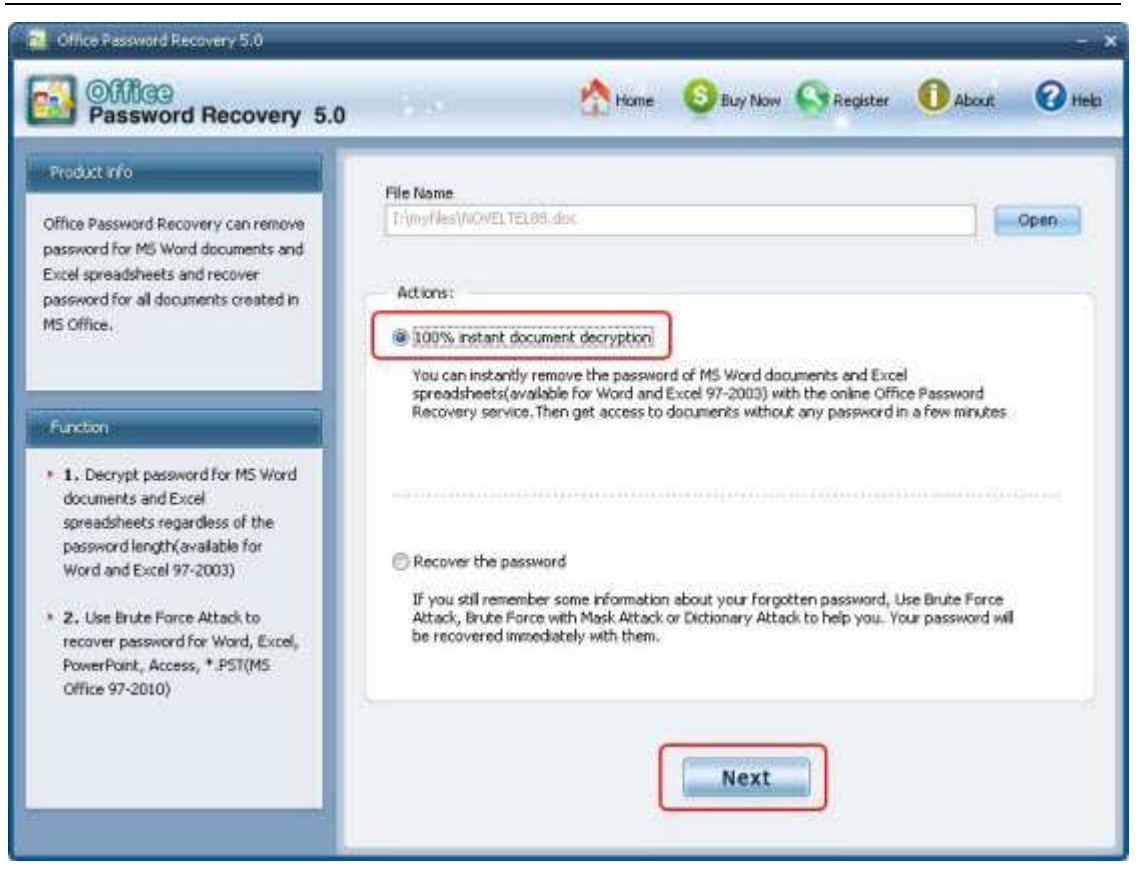

Step3: Click "Decrypt document" to remove password.

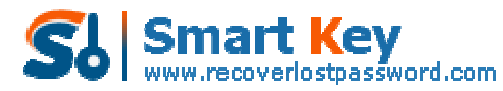

| Chice Password Recovery 5.0                                                                                                    | - x                                                                                                    |
|----------------------------------------------------------------------------------------------------|----------------------------------------------------------------------------------------------------|
| Password Recovery 5.0                                                                                                    | About 🕜 Hole 🕄 Buy Now 🕞 Register 🕕 About 🥝 Hele                                                                                                    |
| Office Password Recovery allows you<br>to remove the password of MS Word<br>documents and Excel spreadsheets<br>created in MS Office 97-2003.                                                            | Information<br>If you have no idea of your Word or Excel documents password, don't worry, you can get access<br>to the documents by removing password instantly with our online Office Password Recovery<br>service. The program uses internet to connect to the service, so please make sure your internet<br>connection is working well before using it. Besides, if you have firewall software installed, configure<br>it to allow the program to connect to internet.<br>Your privacy is absolutely promised in the process of using this service. Neither document<br>contents, nor any private data is transmitted to our server. |
| <ul> <li>Step-by-step guide</li> <li>Step1: Select "100% instant<br/>document decryption" and click<br/>"Next"</li> <li>Step2: Click "Decrypt document"</li> <li>Step3: Click "OK" to confirm</li> </ul> | Ucense key The online Office Password Recovery service is available for the registered version. To decrypt the whole Word document or Excel spreadsheet, please purchase the full version of the program. Purchase "Office Password Recovery" Once the order was processed, you can use this service to remove the password immediately and open the document without any password.                                                                                                    |
|                                                                                                    | Back Cancel                                                                                                    |

**Step4.** Remove Office Password Successfully. The decryped file (\*\_Fixed.doc or \*\_Fixed.xls) has been automatically saved to the folder where your locked file is.

| Office Password Recovery 5.0 🔀 | 1247                  |
|--------------------------------|-----------------------|
| The File decrypt Successfully! |                       |
| ОК                             | NOVELTEL88_Fixed. doc |

You can also click "Cancel" to stop decryption or click "Back" to continue other operation.

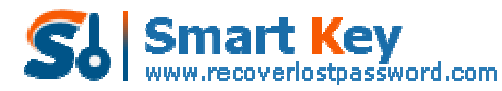

| d Office Password Recovery 5.0                                                                                                    | - ×                                                                                                    |
|----------------------------------------------------------------------------------------------------|----------------------------------------------------------------------------------------------------|
| Password Recovery 5.0                                                                                                    | About 🔇 Buy Now 🕓 Register 🕕 About 📿 Help                                                                                                    |
| Detal<br>Office Password Recovery allows you<br>to remove the password of MS Word<br>documents and Excel spreadsheets<br>created in MS Office 97-2003.                                                   | Information<br>If you have no idea of your Word or Excel documents password, don't worry, you can get access<br>to the documents by removing password instantly with our online Office Password Recovery.<br>service. The program uses internet to connect to the service, so please make sure your internet<br>connection is working well before using it. Besides, if you have firewall software installed, configure<br>it to allow the program to connect to internet.<br>Your privacy is absolutely promised in the process of using this service. Neither document<br>contents, nor any private data is transmitted to our server. |
| <ul> <li>Step-by-step quide</li> <li>Step1: Select "100% instant<br/>document decryption" and click<br/>"Next"</li> <li>Step2: Click "Decrypt document"</li> <li>Step3: Click "OK" to confirm</li> </ul> | Ucense key The online Office Password Recovery service is available for the registered version. To decrypt the whole Word document or Excel spreadsheet, please purchase the full version of the program. Purchase "Office Password Recovery" Once the order was processed, you can use this service to remove the password immediately and open the document without any password.                                                                                                    |
|                                                                                                    | Back Carcel                                                                                                    |

**Note:** The *Office Password Remover* program uses internet to connect to the service, so make sure your internet connection is working well before using it. Besides, if you have firewall software installed, configure it to allow the program to connect to internet.

## **Recover Office Password**

If you have some information about the forgotten or lost password, you can use Brute-force Attack to recover the password. Office Password Recovery provides three types of attack: Brute-force Attack, Brute-force with Mask Attack, Dictionary Attack. The program supports recovering password for Word, Excel, Access, PowerPoint and \*.PST file created in MS Office 97-2010.

Step1: Click "Open" to load password protected document.

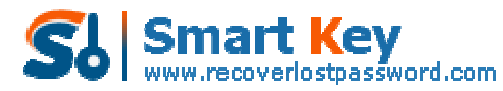

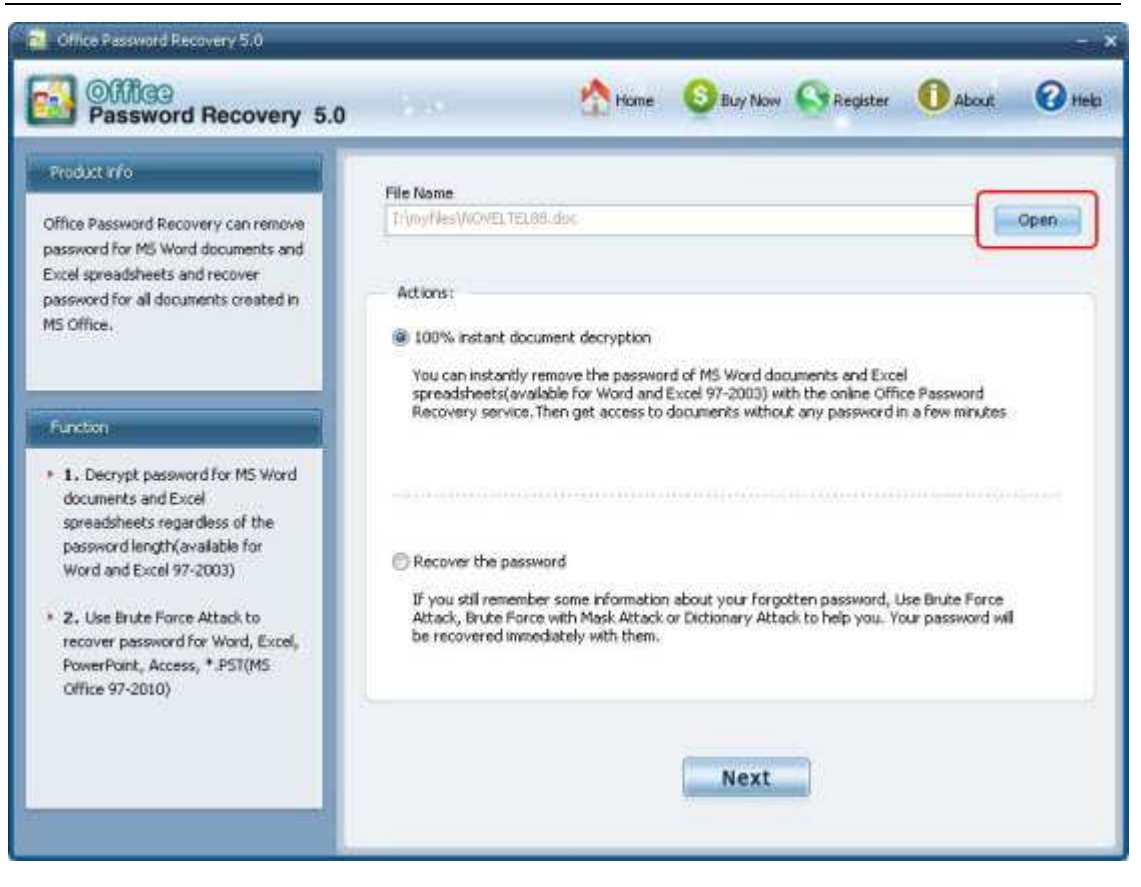

Step2. Select "Recover the password" and click "Next"

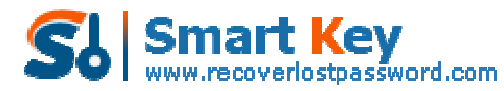

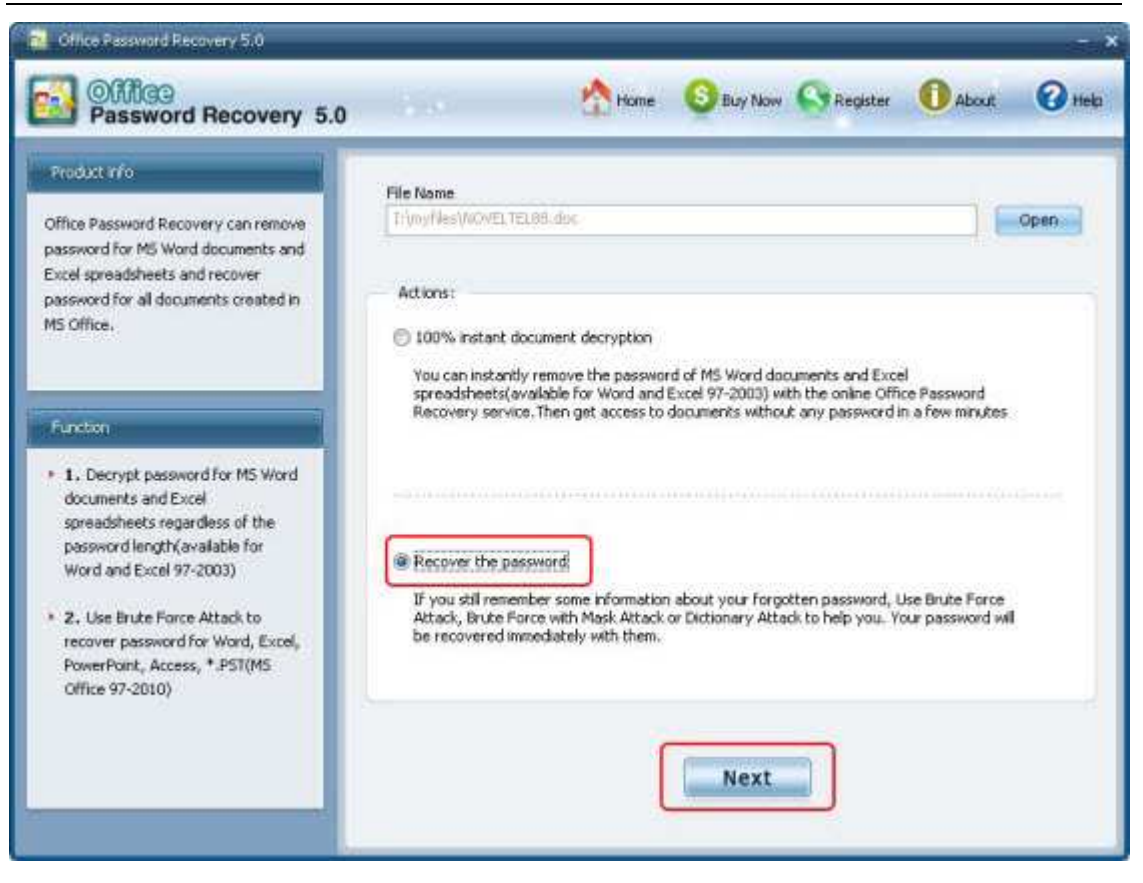

Step3. Select type of attack and click "Start"

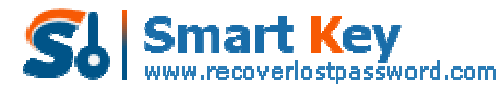

| Office Password Recovery 5.0     Office     Password Recovery 5.0     Password Recovery 5.0                                                               | 🛁 🔥 Home 🚱 Buy Now 🕞 Register 🕕 About 🕜 Help                                                                                                    |
|----------------------------------------------------------------------------------------------------|----------------------------------------------------------------------------------------------------|
| OBtal<br>Office Password Recovery can recover<br>lost or forgotten password for Word,<br>Excel, PowerPoint, Access, *.PST<br>created in MS Office 97-2010 | Brute-Force Attack         Brute-Force with Mask         Dictionary         Options           Brute-Force Attack         Brute-Force with Mask         Dictionary         Options           Brute-Force Attack         Brute-Force with Mask         Dictionary         Options           Brute-Force Attack         Character Set         Brute-Force Attack         Brute-Force Attack           Passward Length         Character Set         Brute-Force Attack         Brute-Force Attack           Max Length         Brute-Force Set         Brute-Force Attack         Brute-Force Attack |
| • Step3: Click "Start" to begin<br>recovery                                                                                                    | log window Date,Time Event Progress Indicator                                                                                                    |
|                                                                                                    | Current Password: Current Speed: psw/s Back Start Stop                                                                                                    |

You can click "Stop" to stop operation or click "Back" to continue other operation.

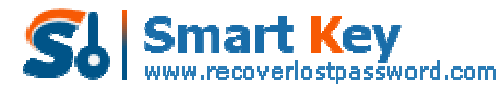

| Office Password Pecavery 5.0                                                                                                    | 0 😚 Home 🚳 Buy Now 🕥 Register 🕕 About. 🕢 Hela                                                                                                    |
|----------------------------------------------------------------------------------------------------|----------------------------------------------------------------------------------------------------|
| Detail<br>Office Password Recovery can recover<br>lost or forgotten password for Word,<br>Excel, PowerPoint, Access, *.PST<br>created in M5 Office 97-2010 | Brute-Force Attack     Brute-Force with Mask     Ductionary     Options       Brute-Force Attack(Trying all possible combinations)     Password Longth     Character Set       Password Longth     Character Set     Image: Custom Character Set       Mass Length     District Prefix     Suffix |
| Step-by-step gude<br>• Step1: Select the type of attacks<br>• Step2: Set up options of the type<br>• Step3: Click "Start" to begin<br>recovery             | log window Date, Time Event Progress Indicator Current Password: Current Speed: psw/s                                                                                                    |
|                                                                                                    | Back Start Stop                                                                                                    |

**Step4.** After clicking "Start" button, the program is recovering the office file password. Once the password is found, it'll be displayed in the File Opening Password Box. Use the password provided to open the office file and view the information.

| S Office Password Recovery                                                                                                    |
|----------------------------------------------------------------------------------------------------|
| Office Password Recovery 5.0                                                                                                    |
| The opening password is recovered successfully and you can use it to access the file freely.                                                                                                    |
| Click "Remove all Password from the File" to remove all passwords from the file,<br>including the opening password and write protection password. Thus you can access<br>and edit the file without any password. |
| File Opening Password: 172@pwd                                                                                                    |
| Remove All Passwords from the file                                                                                                    |

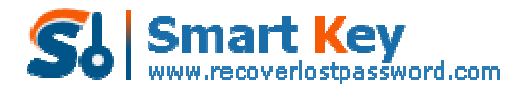

Easily Reset/recover/remove lost or forgotten passwords for Windows, PDF, Office, RAR, MSN... Know more about Office Password Remover Guide from: http://www.recoverlostpassword.com/products/office-password-remover.html

Know more about Office Password Recovery Guide from: http://www.recoverlostpassword.com/products/how\_to\_use\_officepr.html